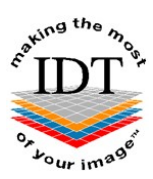

# **Exporting XSTD Files from i-CAT Classics**

XSTD files are the native format used by Xoran software on the i-CAT Classic. You can export an XSTD file from Xoran and send it to IDT for processing. This is faster and easier than sending us the DICOM files.

#### Step 1

Double click the Xoran icon shown below on the desktop:

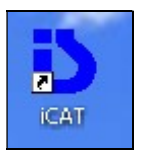

#### Step 2

Enter the Username and Password: - normally ct

| N I-CATO LO        | gin 🔼                |
|--------------------|----------------------|
| <u>U</u> sername : | ct                   |
| Password :         | **                   |
|                    | Remember my settings |

## Step 3

On the patient database window click the **Find** button as shown below

| 🛷 Patient Database                                                                                |                                                                |  |
|---------------------------------------------------------------------------------------------------|----------------------------------------------------------------|--|
| Patient Data                                                                                      | Patient Studies                                                |  |
| Pat. Reg. No.* First Name * Last Name * Date of Birth * Sex Accession No.                         | Title FileType Date Type data for Patient you want to Find/Add |  |
| Study Date                                                                                        |                                                                |  |
| Contact Info       Address       City       State       Zip       Country       Phone       Email |                                                                |  |
| Save Start Over Find                                                                              | Acquire New Open Export Import                                 |  |

#### Step 4

Click the next to any patient name and select a **Recon** data set as shown below. **DO NOT SELECT RAW DATA.** You do not need to load the study.

| Ø | Patient Database                                       |                                              |                       |          |            |
|---|--------------------------------------------------------|----------------------------------------------|-----------------------|----------|------------|
| [ | Patient Data                                           | Patient Studies                              |                       |          |            |
|   | Pat. Reg. No.* Anonymous                               | Title<br>Anonymous 898753118                 | 981061071217984995090 | FileType | Date       |
|   | First Name * 8987531189810610<br>Last Name * Anonymous | <ul> <li>High resolution</li> <li></li></ul> | 895010351786885120907 | Recon.   | 08/12/2004 |
|   | Date of Birth * 01/01/1976                             | Anonymous, 995078111     Glancy, eion        | 898874109901069912079 |          |            |
|   | Accession No.                                          | ± clancy, elon                               |                       |          |            |
|   | Study                                                  |                                              |                       |          |            |
|   | Study Date Study Title                                 |                                              |                       |          |            |
|   | Contact Info                                           |                                              |                       |          |            |
|   | Address                                                |                                              |                       |          |            |
|   | State Zip                                              |                                              |                       |          |            |
|   | Country                                                |                                              |                       |          |            |
|   | Email                                                  |                                              |                       |          |            |
|   |                                                        |                                              |                       |          |            |
|   |                                                        |                                              |                       |          |            |
|   | Save Start Over Find                                   | Acquire New                                  | Open 🗸                | Export   | Import     |

### Step 5

The following dialogue box will appear:

| D           | Export Stud                 | dy        |
|-------------|-----------------------------|-----------|
| Export in   | Desktop 🗸 🕲 🌶               | ₽         |
|             | This PC                     | Anonymize |
|             | Libraries                   | v         |
| File Name   | John Smith xstd             | Export    |
| Export Type | XoranCAT Study File (*xstd) | Cancel    |

- Browse to a convenient folder such as the **Desktop**
- Click the **Export** button

#### Step 6

The .xstd file will be saved to your Desktop:

#### Step 7 (Optional)

Use Method A or Method B or Method C or any other method to send the XSTD File to IDT.

#### Method A: if you have an sFTP Account

You can drag the .xstd file into the "To\_IDT" folder.

#### Step 8A

- Find the file you made in Step 6
- On your Desktop, open WinSCP
- Drag the .xstd file you created into the **To\_IDT** folder.
- When the .xstd file has finished copying over, delete it from your Desktop.

#### Method B: if you have registered on www.idtscans.com

You can upload the .xstd file while booking in the work that you require.

#### Step 8B

- Go to www.idtscans.com
- Log into your account and start booking the case in
- Select ".xstd, .inv, .spr, .sim or .s1s file" and click on "Upload Now".

| Faking the most                                                                                               | Home Abo                                                                               | SCANS.COM<br>out Us   Services<br>My Home | Suppor                           | t   Knowledge    | e Base   Contact Us  |
|----------------------------------------------------------------------------------------------------|----------------------------------------------------------------------------------------|-------------------------------------------|----------------------------------|------------------|----------------------|
| Back                                                                                                    |                                                                                        |                                           | Next - Pati                      | ent Details      |                      |
| How will you set<br>.zip file conta<br>.xstd, .inv, .sp<br>DICOM imag<br>IDT already f<br>Price so far: GBP £ | nd the scan?<br>ining DICOM imager, .sim or .s1s file<br>tes from a CD<br>has the data | ges Cl<br>Cl                              | ick Here<br>ick Here<br>ick Here | i<br>i<br>i<br>i |                      |
| ©2008-17 ID                                                                                                   | T Scans                                                                                | Terms & Conditions                        | s P                              | rivacy Policy    | V3.31 Rev 2017-12-09 |

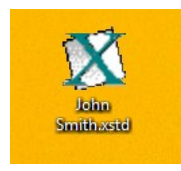

- Attach and send your file (see Step 10 below)
- Carry on booking in the case while the file is being sent to IDT.

#### Method C: if you haven't registered yet

You can upload the .xstd file first, then book in the work you require later.

#### Step 8C

#### Go to www.idtscans.com

If you haven't registered, click 'Upload Your Scan Now' on the homepage (see below):

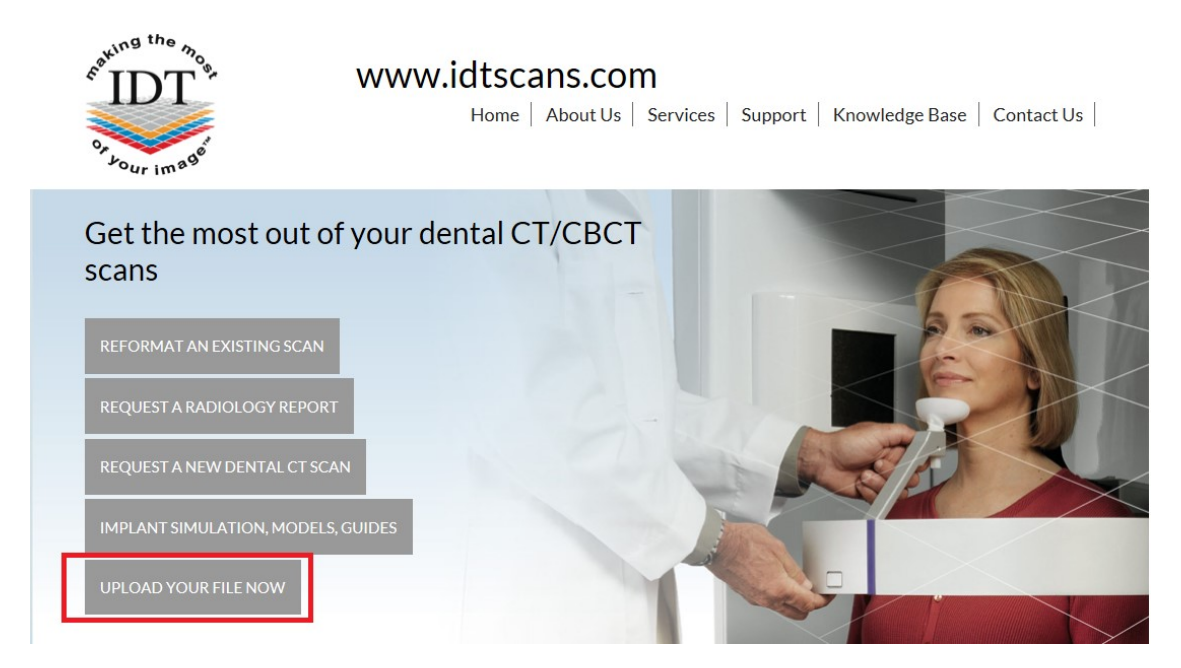

#### Step 9C

On the next page, click on "Upload a Single File":

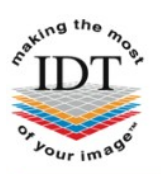

#### www.idtscans.com

Home About Us Services Support Knowledge Base Contact Us

# **Upload Files**

If you are requesting work for IDT Scans to do, please click on one of the following links and follow the steps in the Online Booking wizard:

- Reformat an Existing Scan
- Request a Radiology Report
- Implant Simulation, Treatment Planning, Guides

If you want to send us a single file, please click here:

Upload a Single File

If you want to send us multiple files, please place them in a folder. Right-click on the folder and select "Send to" and then select "Compressed (zipped) folder". Then click on the following link and select the zipped folder:

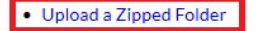

Please visit our extensive Knowledge Base for further information, or Contact Us.

| 2008-19 IDT Scans | Terms & Conditions | Privacy Policy | V3.82 Rev 2017-12-31 |
|-------------------|--------------------|----------------|----------------------|
|-------------------|--------------------|----------------|----------------------|

#### Step 10

Follow the 3 steps below to attach and send your file. If you cannot see the **Browse** button please install Adobe Flash Player from <u>http://get.adobe.com/flashplayer</u>

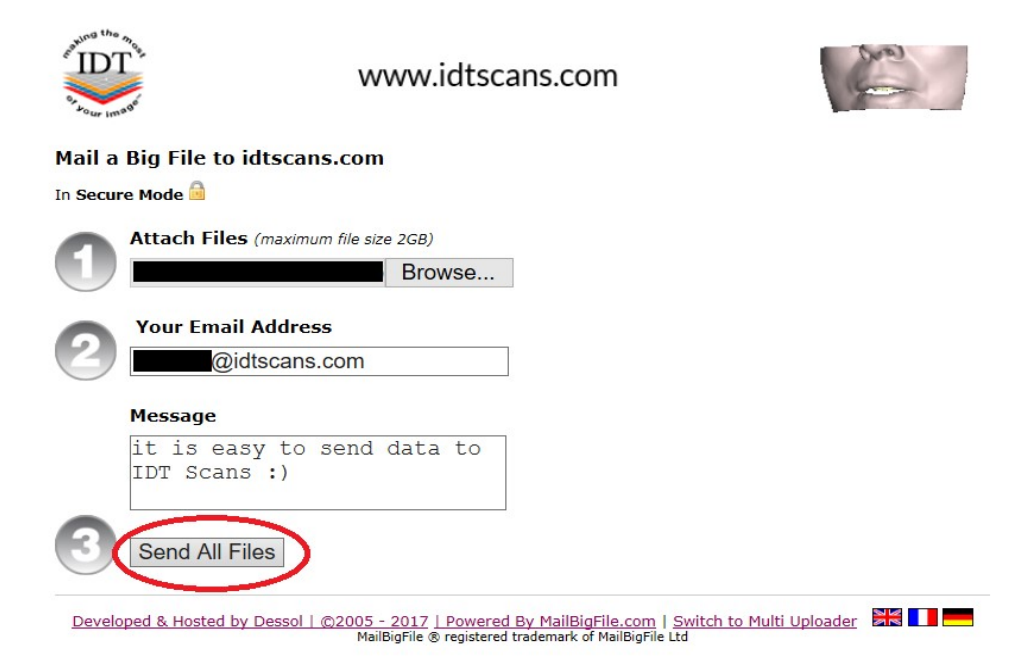

Created 2015-02-01 RAR Revised 2017-12-06 DF Revised 2020-03-07 DF/RAR